附件1:

## 佛山市物业服务项目负责人执业工作牌申领流程

网址: <u>https://pt.fsestate.com.cn/Login/Index</u>

一、整体流程:1.注册企业账号 2.进入企业账号完善企业资料 3.提交,
等待审核 4.审核通过后,登录企业账号,进行项目注册 5.项目资料填写
完毕后,提交,等待审核 6.审核通过后,建立个人账号 7.进入个人账
号,填写资料,提交,等待审核

二、企业账号操作流程:

1. 首先注册企业账号:登录"佛山市数字房地产行业发展平台",注册企业

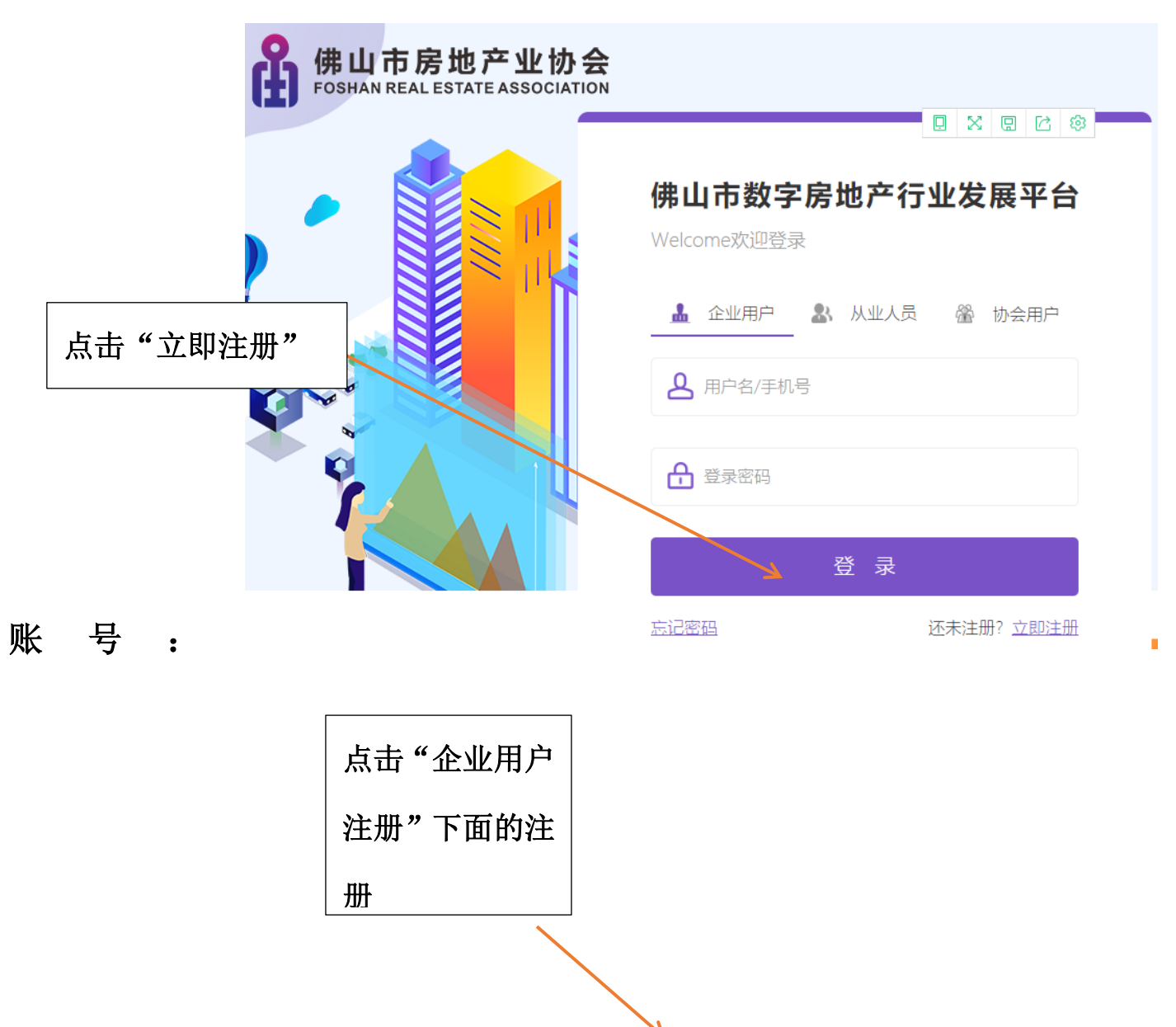

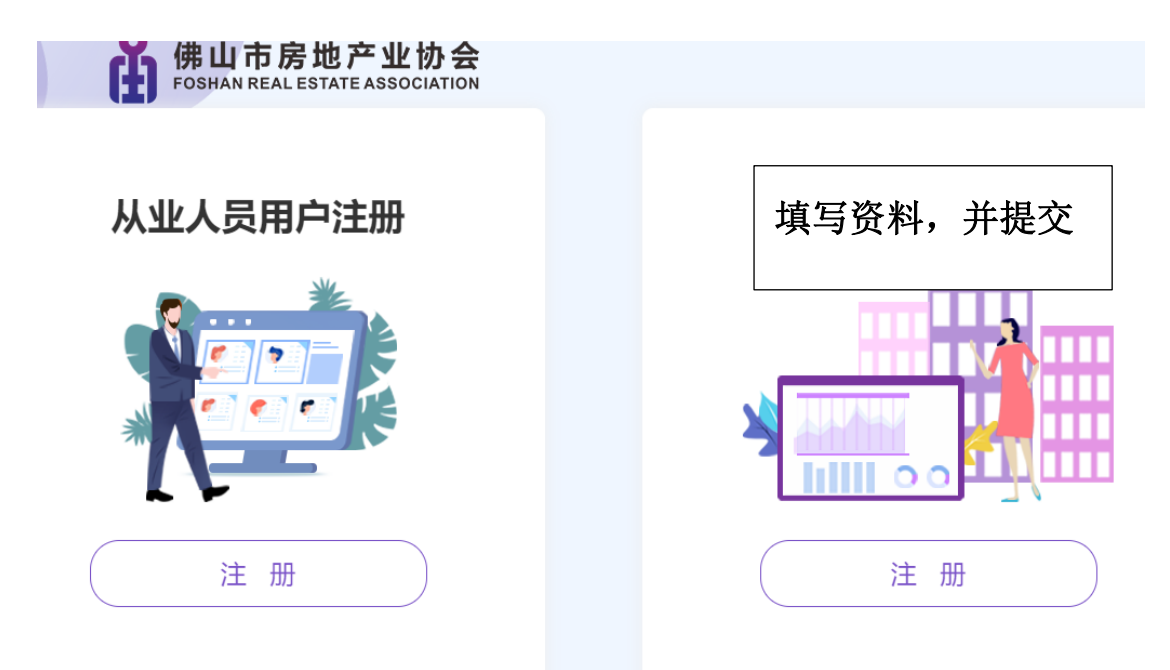

## 佛山市房地产业协会 FOSHAN REAL ESTATE ASSOCIATION

| <返回    | 企业用户注册                 |                      |  |  |  |  |  |
|--------|------------------------|----------------------|--|--|--|--|--|
| 登录账号:  | 请输入6~20位字符,仅包含数字、字母、下划 | 则线中的两种或以上的组合         |  |  |  |  |  |
| 登录密码:  | 请输入8~20位字符, 仅含数字、字母    |                      |  |  |  |  |  |
| 确认密码:  | <b>确认密码</b> : 请再次输入密码  |                      |  |  |  |  |  |
| 手机号码:  | 请输入您的手机号码              |                      |  |  |  |  |  |
| 图形验证码: | 请输入右边的图形验证码            | F <sub>1</sub> d 7 y |  |  |  |  |  |
| 短信验证码  | 请输入您收到的手机验证码           | 获取验证码                |  |  |  |  |  |
|        | 立即提交                   |                      |  |  |  |  |  |

2. 然后使用注册的企业账号进行登录

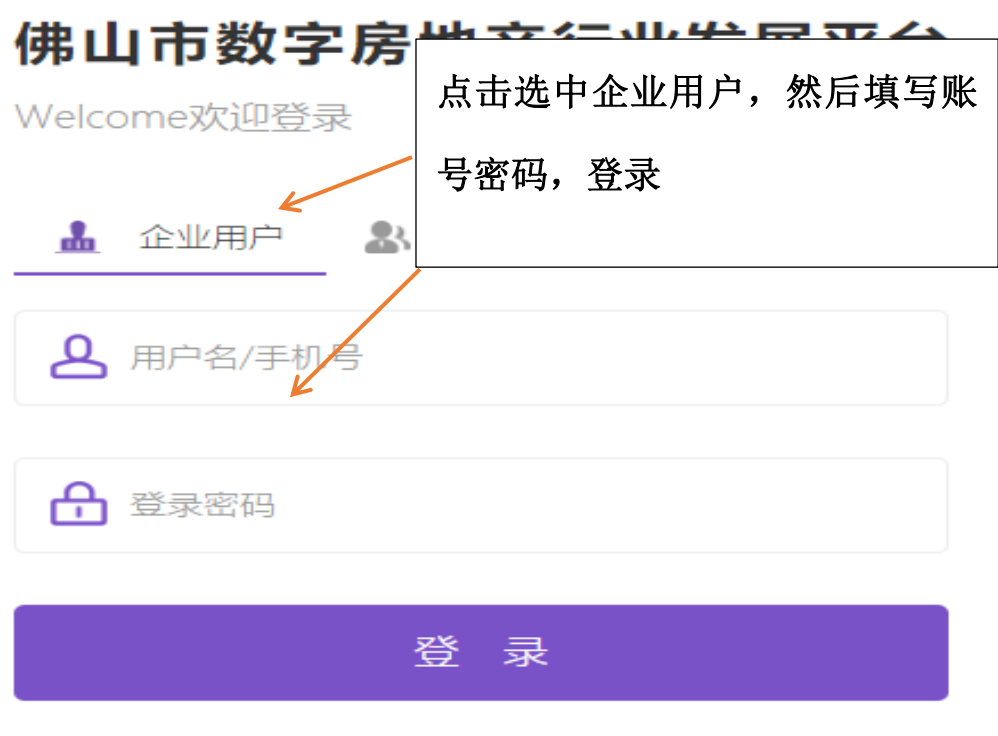

<u>忘记密码</u>

还未注册? 立即注册

|                                       | -                                     |                                                   |  |  |  |
|---------------------------------------|---------------------------------------|---------------------------------------------------|--|--|--|
|                                       | ~                                     | 捜索关键字: Q 捜索 精确捜索 刷新                               |  |  |  |
| ····································· |                                       | □○创建企业档案 □○批量转移 □○全量导出 □□○号出当前页                   |  |  |  |
| 我前个业档安                                |                                       | <ul> <li>企业编号 ◆ 企业名 企业类 建档日期 ◆ 档案状态 操作</li> </ul> |  |  |  |
| 企业档案协管管理员                             |                                       | 50                                                |  |  |  |
| 会员管理                                  |                                       | 首元欽法                                              |  |  |  |
| 行业自律评分                                | •                                     |                                                   |  |  |  |
| 项目管理                                  | ····································· |                                                   |  |  |  |
| 审核从业人员                                |                                       |                                                   |  |  |  |
| 审核情况查询                                |                                       |                                                   |  |  |  |
| 行业警示名单                                | >                                     |                                                   |  |  |  |
| 行业黑名单                                 | >                                     |                                                   |  |  |  |
| 土地/项目资源库                              | >                                     |                                                   |  |  |  |
|                                       |                                       |                                                   |  |  |  |
|                                       |                                       |                                                   |  |  |  |
|                                       |                                       |                                                   |  |  |  |

3.

| *企业名称          | 请输入企业名称          |             |            |
|----------------|------------------|-------------|------------|
| * 统一社会信用代码     | 请输入统一社会信用代码      |             |            |
| *企业品牌          | 清緰入企业品牌          | ~  <br>~    | +          |
| * 个业性店         | 生生化 人 加州 平       | •           | 点击上传企业LOGO |
|                | 頃辺年止业住反          | ~           |            |
| * 注册地          | り 捜 案 述 择 注 册 地  | ~           |            |
| 上市编码           | 请输入上市编码          |             |            |
| *公司电话 (固定电话)   | 请输入公司电话          |             | +          |
| 公司网站           | 请输入公司网站          |             | 点击上传营业执照   |
| *企业人员规模        | 请输入企业人员规模        | 填写公司资料,     | 带*号的       |
| *企业类型          | □ 房地产开发 □ 物业服务 □ | 房地产经纪       | 其他         |
| *住所地址 (请填写营业执照 | 住所地址)            | 为必须填写项,     |            |
| 可搜索选择住所区域      | ~ 请输入住所地址        |             | 确定         |
| *邮寄地址          |                  |             |            |
| 可搜索选择邮寄区域      | ~ 请输入邮寄地址        |             |            |
| *经营范围          |                  |             |            |
| 请输入经营范围        |                  |             |            |
|                |                  |             |            |
| 联系信息           |                  |             |            |
| *企业代表(负责       | *职务              | * 手机号       | *联系邮箱      |
| 人)             | 请输入职务            | 请输入手机号      | 请输入联系邮箱    |
| 请输入企业代表        |                  |             |            |
| *联系人 (1)       | *职务              | * 手机号       | *联系邮箱      |
| 企业代表(负责        | *职务              | * 手机号       | *联系邮箱      |
| 0              |                  |             | 和精         |
| 请输入企业代表        | 填写完成后点击          | "提交审核"等待协会管 | 审核         |
| 联系人 (1)        |                  |             |            |
| 请输入联系人         | 若暂时无法填写第         | 完成,请点击"暂存企  | 业档案"       |
| 联系人 (2)        |                  |             |            |
| 注絵)形式人         | 詰輸λ肥客            | 诸蝓入手机号      | 请输入联系邮箱    |

5.

6. 协会审核企业档案资料后,再进行企业在管项目登记:

| (H)                           | 搜索关键字: |                                       | Q <sub>搜索</sub> | 刷新               |            |
|-------------------------------|--------|---------------------------------------|-----------------|------------------|------------|
| 出市数字房地产<br>行业发展平台             | ☑新增项目  |                                       |                 |                  |            |
| 前企业档案                         | 备案名 ≑  | 推广资 🗢 项目状                             | 物业类型 ≑          | 所在区 详细地址 ≑       | 操作         |
| 业档案协管管理员                      |        |                                       | 无数据             |                  |            |
| 员管理                           |        | 点击左侧"项目管:                             | 理",然后点·         | 击"新增项目"          |            |
| 业自律评分 ><br>目管理                |        |                                       |                 |                  |            |
| 核从业人员 、                       |        |                                       |                 |                  |            |
| 核情况查询                         |        |                                       |                 |                  |            |
| 业警示名单 > >                     |        |                                       |                 |                  |            |
| 业黑名単 >                        |        |                                       |                 |                  |            |
|                               |        |                                       |                 |                  |            |
|                               |        |                                       |                 |                  |            |
| 项目基础档案                        |        |                                       |                 |                  |            |
|                               |        |                                       |                 |                  |            |
| * 项目各安夕称                      |        | * 项曰推广冬称                              |                 | * 而日状太           |            |
| · 项口 田 菜 口 小                  | ζ.     | · · · · · · · · · · · · · · · · · · · |                 |                  | ~          |
|                               |        |                                       |                 | M3K21-           |            |
| *项目所在省市区                      |        | * 项目详细地址                              |                 |                  |            |
| 请选择                           | \<br>\ | 请输入项目详细地址                             |                 | 确认位置 查看位         | 置          |
| o dás. 11. 216 7711           |        |                                       |                 |                  |            |
|                               | 日本業    | 在"项目备案名                               | 称"一栏中           | <b>」填写项目名称,然</b> | 后回         |
|                               |        | 左 确认                                  | "而日己夫           | ▼本"坦云 □下→-       | <b>上</b> 政 |
| 而日甘州其叫信自                      | I      | 一千朔八,石山九                              | 一次口口行           |                  |            |
| 火口光回奔回回心                      | ~      | 若无提示,则继                               | 续填写相关           | <b>长资料,填写完成后</b> | ,点         |
| * 容积率                         |        | <br>                                  | 并提交审核           | <b>苏</b> "       |            |
| 请输入容积率                        |        |                                       |                 | *                |            |
|                               |        |                                       |                 |                  |            |
| * 规划总套数<br>请输入规划总套数<br>* 项目简介 |        |                                       |                 |                  |            |
|                               |        |                                       |                 |                  |            |
|                               |        |                                       |                 |                  |            |
| 请输入项目简介(10                    | 000字内) |                                       |                 |                  |            |
|                               |        |                                       |                 |                  |            |
|                               |        |                                       |                 |                  |            |
|                               |        |                                       |                 |                  |            |

## 若出现"此项目已存在"提示,则点击"查看已有项目"

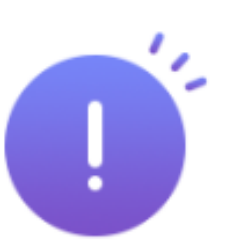

## 此项目已存在! 可点击按钮 "查看已有项目" 查看!

确认 查看已有项目

8. 点击后,查看项目具体资料,并点击右上角"完善物业服务信息"一栏进行完善

|          | 项目基础档案                                        |                              |              |                          | 完善      | 物业服务信息     |
|----------|-----------------------------------------------|------------------------------|--------------|--------------------------|---------|------------|
| тя<br>9. | <sup>₅□を安々孙</sup><br>然后点击物业                   | <sup>压口堆产々种</sup><br>服务基础信息, | 进行信息         | <sup>压口钟太</sup><br>完善填报, | 填写完成后   | ,进行提交审核。   |
| Ľ        | <b>可代帧城四期 (佛山) (时代帧城四期 (</b><br>一<br>完善率: 78% | (佛山))_ゆ目物业服务信息维护<br>         | ·<br>数据量: 0条 | :                        | ;<br>数据 | 数据完善¥: 23% |

物业服务费信息

其他物业信息

 $\bigcirc$ 

物业管理示范项目

10. 至此,企业账号注册,企业信息注册以及项目登记已经完成。

~**0** 

二、个人资料填写及工作牌申领:

ð

E

项目服务人员

物业服务历史

物业服务基础信息

业主满意度

10

数据量: 0条

(:)

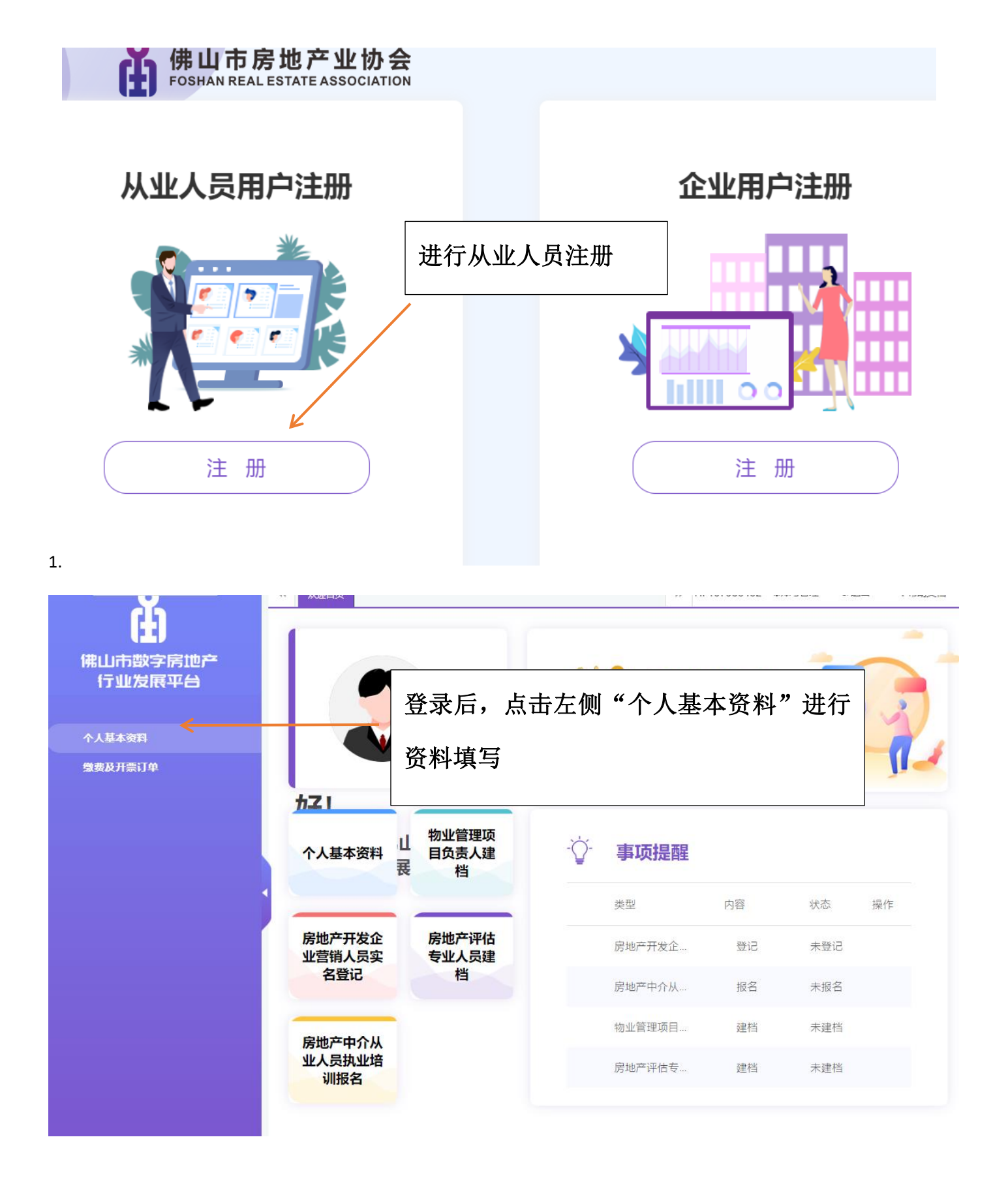

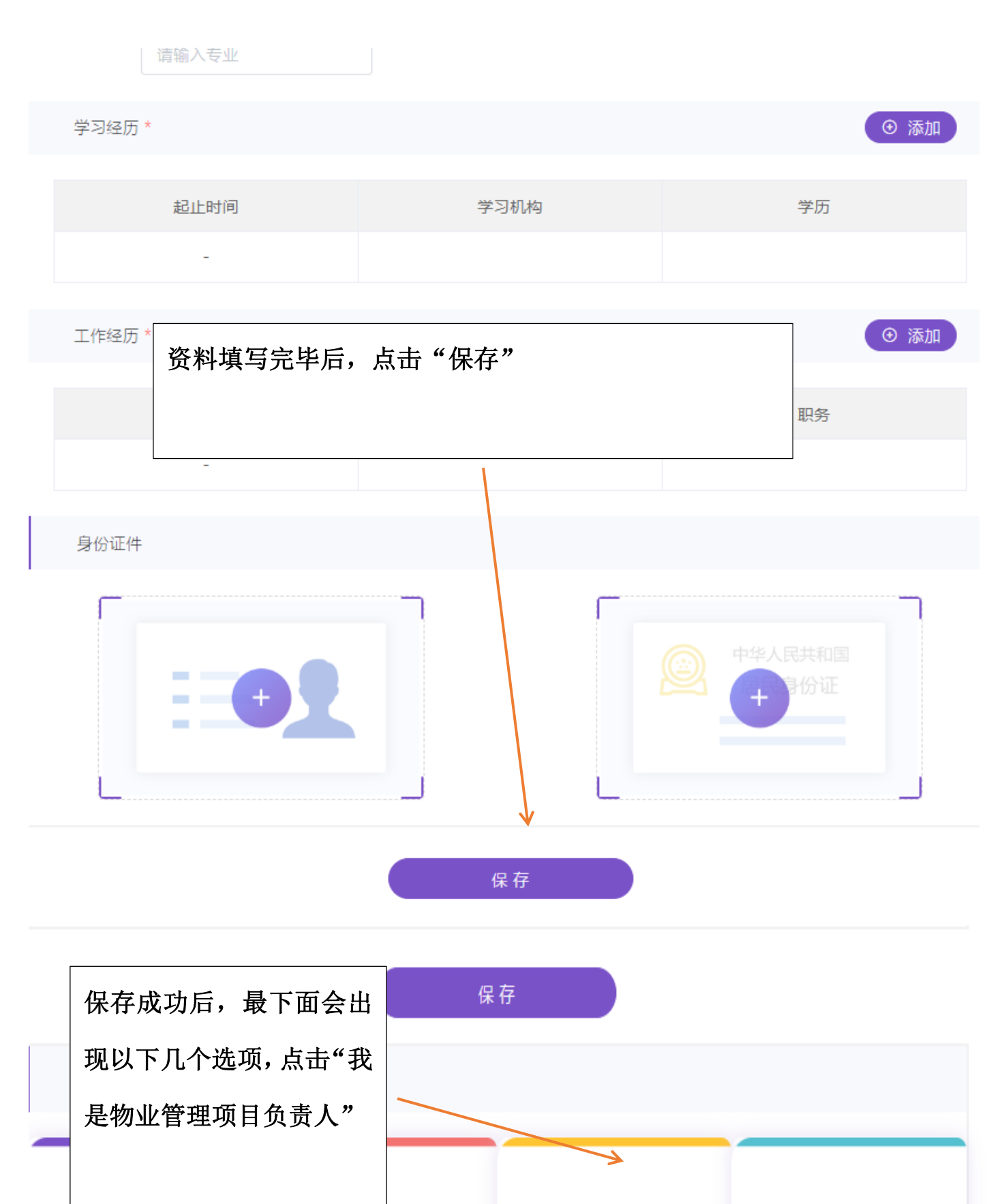

我是房地产开发企业营销 我是房地产中介从业人员 我是物业管理项目负责人 我是房地产评估专业人员

| ①<br>填写建档信息                        | <b>2</b><br>企业审核 | <b>④</b><br>协会审核    出证                                      |  |  |  |  |
|------------------------------------|------------------|-------------------------------------------------------------|--|--|--|--|
| *选择服务机构                            |                  |                                                             |  |  |  |  |
| 服务机构名称: 请输入服务机构名称<br>若未能找到服务机构,服务机 | 几构须在本平台内注册企      | 业用户账号并创建企业档案。                                               |  |  |  |  |
| 服务机构地址:                            |                  | 进行资料填写,注意:服务机构名称要先填写,<br>填写企业简称,会出现企业选项,点击选择企业              |  |  |  |  |
| 房地产企业信用信息档案:                       | 机构类              | 型:<br>型:<br>项目名称一栏必须在填写服务机构名称后,才会<br>出现项目洗项。(若无洗项,则为企业账号还没进 |  |  |  |  |
| <b>*职 务</b> : 请输入职务                |                  | 行项目填写提交,或提交后仍未审核)                                           |  |  |  |  |
| *选择服务项目                            |                  |                                                             |  |  |  |  |
| 项目名称 🖌 🖌                           |                  | 是否项目负责人                                                     |  |  |  |  |
| 请选择服务项目                            | ~                | _                                                           |  |  |  |  |
| *其他信息                              |                  |                                                             |  |  |  |  |
| 部门 / 项目: 请输入部门/项                   | ۵<br>آ           | 、事本行业工作年限: 请输入从事 (年)                                        |  |  |  |  |
|                                    | #                | 是交                                                          |  |  |  |  |

所有资料填写完成后,点击提交。(注意:个人资料提交后,需再次登录企 业账号进行企业自审,审核通过后,才会到达协会进行审核)

另外,未挂靠企业但已取得《广东省物业管理项目经理执业证书》的人员在 "服务机构名称"一栏选择"佛山市房地产业协会","选择服务项目"时在 "请选择服务项目"处选择"物业人才库"即可。